## How to Turn On UREC App Notifications

**Fitness Classes** 

1. Open the UREC app and click on the three lines in the top left corner.

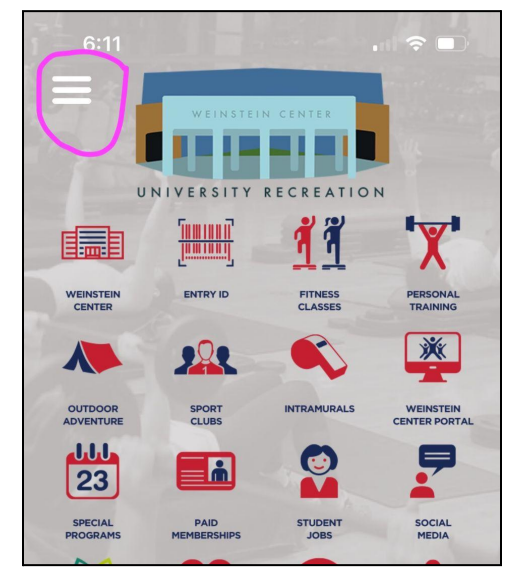

2. Click on the "Notifications" option

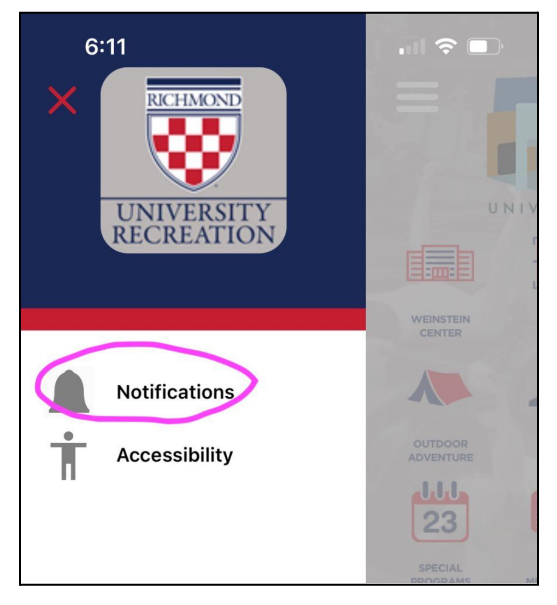

3. Toggle the option for "Fitness Classes" and any other programs you want to be notified about. You can also select all if you want all notifications.

| 6:11                                                                                                    |                                                                                                    |
|----------------------------------------------------------------------------------------------------|----------------------------------------------------------------------------------------------------|
| <                                                                                                    |                                                                                                    |
|                                                                                                    |                                                                                                    |
| Programming Notifications                                                                                      |                                                                                                    |
| Important system wide<br>released from time to<br>opt out of all push not<br>below to change your<br>settings. | e notifications are<br>time. If you would like to<br>fications use the link<br>device notification |
| Notification Settings                                                                                          |                                                                                                    |
| General                                                                                                    |                                                                                                    |
| <b>Communication Preferences</b>                                                                               |                                                                                                    |
| Use the toggles below to control the topics you receive push notifications about.                              |                                                                                                    |
| Enable All Notificat                                                                                           | ions                                                                                               |
|                                                                                                    |                                                                                                    |
| Fitness Classes                                                                                                |                                                                                                    |
| Intramurals                                                                                                    |                                                                                                    |
| Outdoor Adventure                                                                                              |                                                                                                    |
| Pool                                                                                                    | $\bigcirc$                                                                                         |
| Sport Clubs                                                                                                    |                                                                                                    |
|                                                                                                    |                                                                                                    |